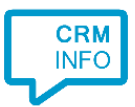

How to configure caller recognition and screen-pop for:

# Gilde Handsoft Infodesk

Supported versions: Gilde Handsoft Infodesk Contact replication method: CSV/TXT export Screen pop method: DDE commands

### Prerequisites

To recognize calling customers, the Recognition Tool requires a CSV/TXT export, containing a name, phone numbers and a unique search code, called "KorteNaam". This field "KorteNaam" is used in the DDE Command to open the contact card.

#### Notes

For outbound dialing, simply select a phone number and press <Pause> (default hotkey) to dial.

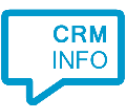

## **Configuration steps**

1) Start by clicking 'add recognition' in the <u>Recognition Configuration Tool</u> (this is done automatically if no configuration has yet been configured). From the list of applications, choose 'Gilde Handsoft Infodesk', as shown below.

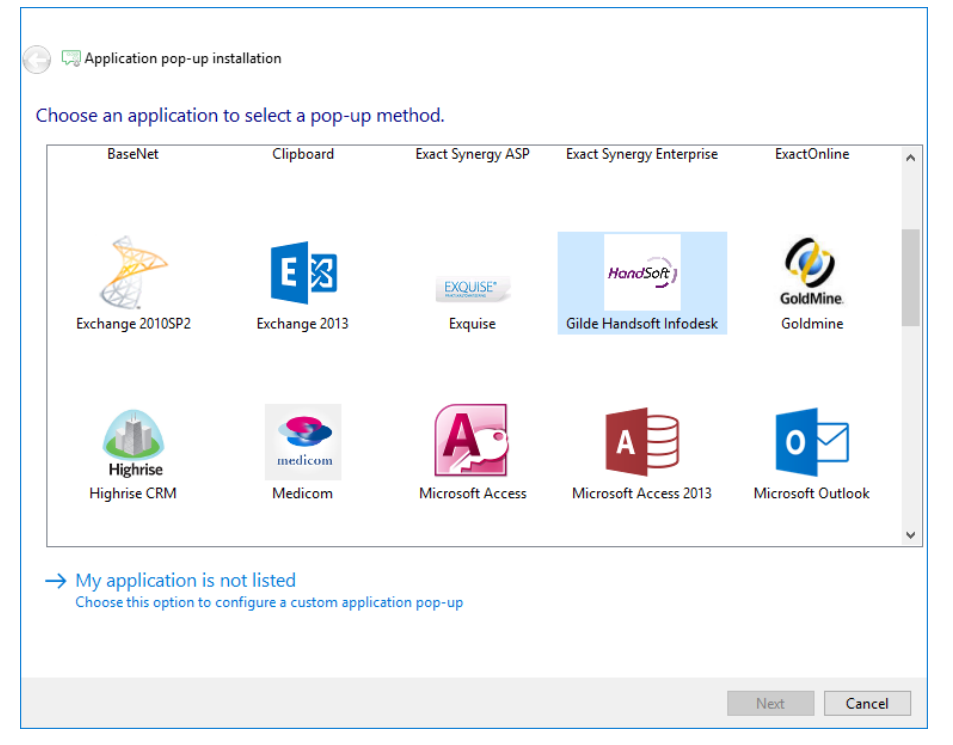

#### 2) Select the TXT/CSV export file to use

| and CloudCTI Recognition Configuration Tool |                                        |                  |
|---------------------------------------------|----------------------------------------|------------------|
| Please select you                           | ır Gilde Handsoft Infodesk export file |                  |
| Choose file                                 | C:\Temp\EXPORTS\Voorbeeld.txt          |                  |
| ile read successfully                       |                                        |                  |
|                                             |                                        |                  |
|                                             |                                        |                  |
|                                             |                                        |                  |
|                                             |                                        |                  |
|                                             |                                        |                  |
|                                             |                                        |                  |
|                                             |                                        |                  |
|                                             |                                        |                  |
|                                             |                                        |                  |
|                                             |                                        |                  |
|                                             |                                        |                  |
|                                             |                                        |                  |
|                                             |                                        |                  |
|                                             |                                        |                  |
|                                             |                                        |                  |
|                                             |                                        |                  |
|                                             |                                        | Back Next Cancel |

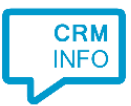

3) The CTI Wizard automatically detected phone number columns. The content of these columns will be indexed for matching the phone number of an incoming call. Click 'next' to continue

| 🧔 CloudCTI Recognition Co    | nfiguration Tool              |                     |                     | ×                                     |  |  |
|------------------------------|-------------------------------|---------------------|---------------------|---------------------------------------|--|--|
| Configure the recogni        | tion fields                   |                     |                     |                                       |  |  |
| Number                       | Name                          | PC                  | City                | Street                                |  |  |
| Phone number $\sim$          | Name $\checkmark$             | Custom field $\sim$ | Custom field $\sim$ | Custom field                          |  |  |
| +31356990230<br>+31671232323 | Key-link B.V.<br>D.D. Pakhuis | 1411 AT<br>1212 AZ  | Naarden<br>Goudrijk | Energiestraat 16d<br>Centenstraat 104 |  |  |
|                              |                               |                     |                     |                                       |  |  |
| <                            |                               |                     |                     | >                                     |  |  |
| Back Next Cancel             |                               |                     |                     |                                       |  |  |

4) Choose which fields to display in the call notification on an incoming call.

| 🤜 CloudCTI Recognition Configuration Tool                                                       | ×           |
|-------------------------------------------------------------------------------------------------|-------------|
| Client call notification                                                                        |             |
| Configure the information you want the client to show when a caller is recognized from this set |             |
| Incoming call Name: Name KN: KorteNaam Number: Caller number Source: Application name           |             |
| * Windows allows a maximum of 255 characters                                                    |             |
| Add recognition field Add call field                                                            |             |
|                                                                                                 |             |
|                                                                                                 |             |
|                                                                                                 |             |
|                                                                                                 |             |
|                                                                                                 |             |
|                                                                                                 |             |
|                                                                                                 |             |
|                                                                                                 |             |
| Back                                                                                            | Next Cancel |

5) By default, the popup is configured to open the contact card. You may leave this default. Click 'next' to continue.

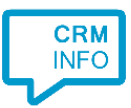

| 🧔 CloudCTI Recognition | n Configuration Tool X                          |
|------------------------|-------------------------------------------------|
| Provide the script r   | name the required parameters                    |
| Script name            | Open Gilde Handsoft Infodesk contact form       |
| Parameters             |                                                 |
| DDEService             | Gilde                                           |
| DDETopic               | System                                          |
| ExecuteMacroLine1      | [GM.DDEConnector::ShowAddress('\$(KorteNaam)')] |
| ExecuteMacroLine2      |                                                 |
| ExecuteMacroLine3      |                                                 |
| ExecuteMacroLine4      |                                                 |
| ExecuteMacroLine5      |                                                 |
|                        |                                                 |
|                        |                                                 |
|                        |                                                 |
|                        |                                                 |
|                        |                                                 |
|                        |                                                 |
|                        |                                                 |
| Test script            | Next Cancel                                     |

6) Check the configuration summary and click finish to add the recognition from Gilde Handsoft Infodesk

| 📀 🥽 Application pop-up installation           |               |
|-----------------------------------------------|---------------|
| Finish the application pop-up setup           |               |
| Application                                   |               |
| Gilde Handsoft Infodesk                       |               |
| Recognition                                   |               |
| Recognition from import file C:\Voorbeeld.txt |               |
| Action                                        |               |
| Open Gilde Handsoft Infodesk contact form     |               |
|                                               |               |
|                                               |               |
|                                               |               |
|                                               |               |
|                                               |               |
|                                               |               |
|                                               |               |
|                                               |               |
|                                               |               |
|                                               |               |
|                                               | Finish Cancel |